## Wie funktioniert das tim-Lastenrad in Gratwein-Straßengel?

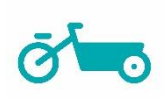

- 1. Als **tim-Kund:in** meldest du dich wie gewohnt über die <u>tim-Buchungsplattform</u> an und reservierst das Lastenrad wie das Auto für den gewünschten Zeitraum.
- 2. Das Öffnen des Lastenrades in Gratwein-Straßengel funktioniert **ausschließlich** mit der **tim-App** und leider nicht mit der **tim-Karte**. Melde dich dazu in der App an.
- 3. Dort findest du alle vorhandenen Buchungen. Bist du schon am tim-Mobilitätsknoten links neben dem Gemeindeamt Gratwein-Straßengel in Judendorf? Dann klicke auf die aktive Buchung des Lastenrades. Stelle davor sicher, dass du Bluetooth auf deinem Mobiltelefon aktiviert hast!
- Du kannst das tim-Lastenrad während deiner gültigen Buchung beliebig oft mit der tim App absperren und wieder öffnen. Bitte beachte, dass du für jeden Sperrvorgang die tim-App benötigst.
- 5. Wenn du das **tim-Lastenrad** nicht mehr benötigst, stell es wieder am **tim-Standort** ab und **verschließe es** unbedingt wieder mit der App bzw. dem Rahmenschloss.

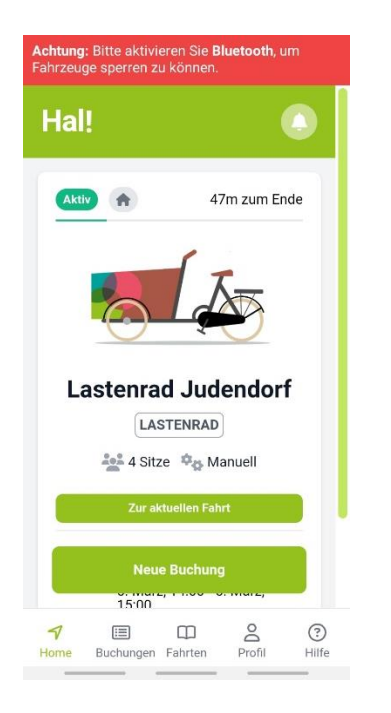

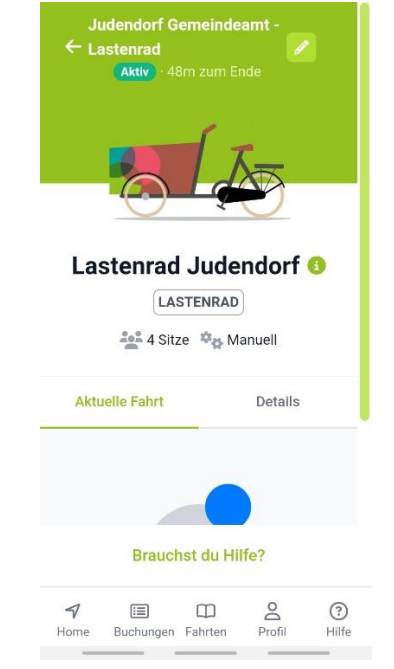

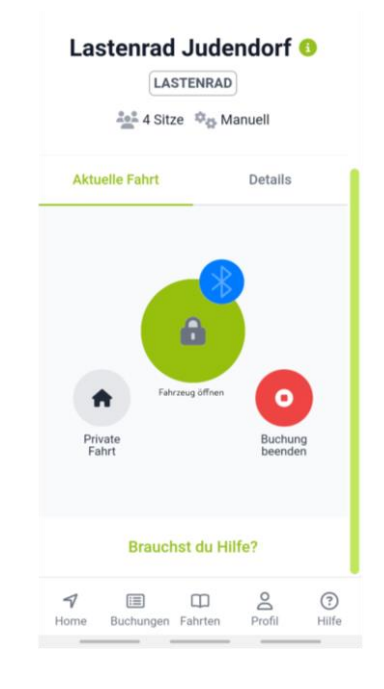

Alle Buchungen in der App sehen

Lastenrad in der Buchung auswählen und Bluetooth aktivieren

Runterscrollen und Schloss öffnen drücken. Anschließend Rahmenschloss öffnen.

Bei Fragen kannst du dich rund um die Uhr bei uns per Telefon unter 0316/844 888-200 oder per E-Mail an <u>support@tim-zentralraum.at</u> melden.

tim – ein Mobilitätsangebot der tim Gemeinden im Steirischen Zentralraum

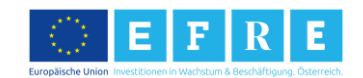

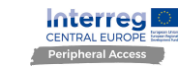

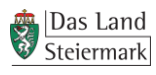

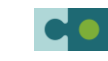